## TImageFX Component ver 1.00 Copyright © 1996 Beond Technology Corp. All rights reserved.

# **Description**

ImageFX is a Delphi component which allows you to specify 1 of 20 special effects when displaying a bitmap file. It inherits all properties from the standard TPaintBox supplied with Delphi and adds 3 more: *Effect, EffectDelay, EffectRate, Drawing*, plus 2 methods, LoadFromFile and Show. See the help for information regarding these properties.

# This version contains both 16 and 32 bit DCU components for Delphi 1 and 2

The 32 bit version *will not work* with Windows 3.x nor with versions of Delphi prior to 2.0. The 16 bit version will compile in Delphi 1 and the resulting application will run under Win95 as a 16 bit app.

The name of the components are the same for both 16 and 32 bit versions, so you must have separate directories for them. (I have set up a LIB\_16 and LIB\_32 directory for keeping my Delphi components straight and my lib directory count down.)

## Help Installation Instructions

1. Close Delphi (a good reason to install help first).

### 16 Bit

- 2. Copy TIMAGEFX.HLP to \DELPHI\BIN
- 3. Copy TIMAGEFX.KWF to \DELPHI\HELP

#### 32 Bit

- 2. Copy TIMAGEFX.HLP to \DELPHI 2.0\HELP
- 3. Copy TIMAGEFX.KWF to \DELPHI 2.0\HELP
- 4. Run the Help File Installer Select File | Open

16 Bit

Open \DELPHI\BIN\DELPHI.HDX

32 Bit Open \DELPHI 2.0\BIN\DELPHI.HDX

Select Keywords | Add Keyword File... or press the + button Select \DELPHI 2.0\HELP\TIMAGEFX.KWF [N.B. I had to initially tell the Help Installer where to find all the Delphi 2.0 KWFs.] 5. Select File/Save

You will get an error if DELPHI.HDX is read-only.

# **Component Installation Instructions**

1. Copy the following files to your Component Directory (\DELPHI\LIB or another that you have created):

TIMAGEFX.DCR

#### TIMAGEFX.DCU

2. Install the component:

Start Delphi

**16 Bit** Select Options/Install Components

**32 Bit** Select Component/Install

Click Add Click Browse Change to your Component Directory Add the TIMAGEFX.DCU module

## Installing Run Time version over Demo version

1. Remove the design only component:

Start Delphi Select Options/Install Select TImageFX in the "Installed Units" list Click Remove Press OK Wait while component library is rebuilt

- 2. Delete TIMAGEFX.DCU from your component library directory.
- 3. Unzip the run-time TIMAGEFX.DCU to your component directory.
  - (Check file size/date information below to be sure you are installing the right files.)
- 4. Follow directions under 2. in Component Installation Instructions above.
- 5. If you have compiled the example or another program, you must rebuild them with the newly installed component.

Note: Source code is not included with Run Time version.

# **Example Application**

To run the compiled demo application, unzip SKYLINE.BMP, EARTH.BMP and IMGFXDEM.EXE to a directory and run IMGFXDEM.EXE. IMGFXDEM.DPR is the project for building this example app which uses TImageFX.

**Note:** When you open the project, you can see the dashed outline of a TImageFX component on the form but you may not be able to select it with the mouse. To select it, click on the main form and use the Tab key to cycle through each component until the TImageFX is chosen. Then go to the Edit menu and choose Bring To Front. Now you can select the component with the mouse.

## **Design Only version**

If your TImageFX.dcu only shows effects if Delphi is running, you can get the full version from CompuServe's shareware forum (GO SWREG and get registration number 11822 or search for EFFECT) or from:

Beond Technology Corp. 15370 W. Cherrywood Lane Libertyville, IL 60048-1435 CompuServe: 76640,2664 Internet: brianlow@mcs.com

Cost is \$39.00(US) + \$2.00 S/H via e-mail. Cost may change without notice.

#### License

This component is licensed for use by one person per purchase. If more than one person uses TImageFX for application development, a license must be purchased for each additional person. The licensed user may use the TImageFX in any number of applications. No limit is placed on how many applications nor how many copies of each application may be created.

#### **Limited Warranty**

Because you can completely evaluate it before you buy it, this software has no warranty whatsoever. This non–warranty is in lieu of any other warranty, expressed or implied, including the implied warranties of merchantability and fitness for a particular purpose. In no event will Beond Technology Corp. be liable to the purchaser or his/her/its assignees for damages, including any loss of profits, lost savings, or other incidental or consequential damages arising out of the use of or inability to use the software.

#### Support

If you have questions, READ THE HELP FIRST! The best support is via e-mail...send a clear question and you get a clear answer. Vague questions will be answered as well as possible. If you find a bug, e-mail a description and an example app which shows what's going wrong. If you want a modified version and are willing to pay for development or want to buy source code, e-mail your requirements or call.

## **TStretchPanel**

Beond Technology Corp. also makes TStretchPanel, a Delphi panel component which shrinks and expands its components (and their fonts) when it is resized. Get a demo from CompuServe's Delphi forum or GO SWREG and register #7621.